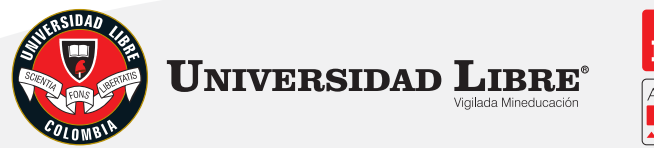

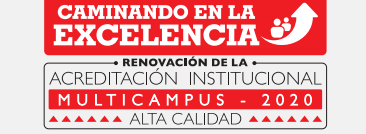

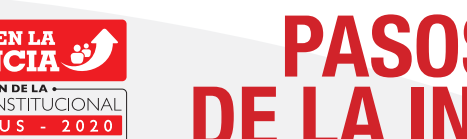

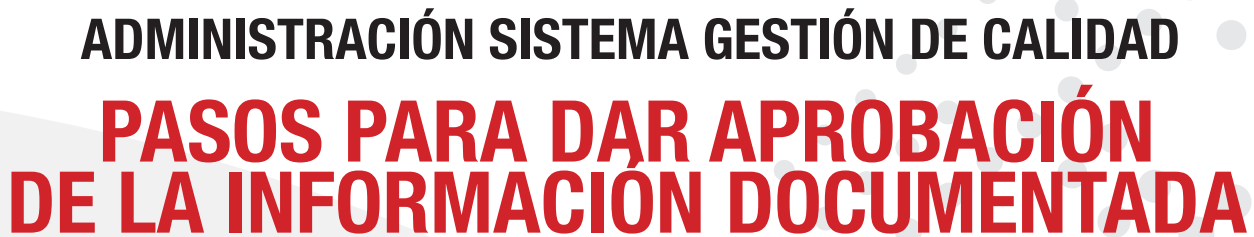

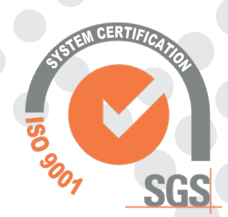

D Buscar

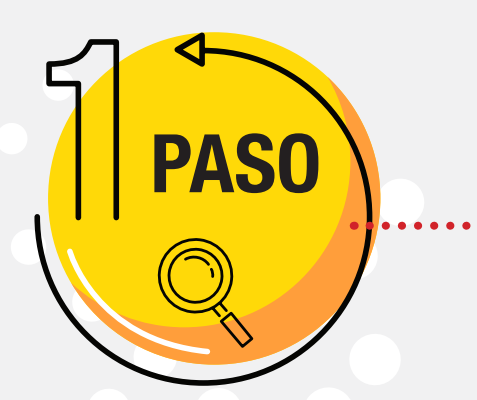

## http://www.unilibre.edu.co/

Ingrese a la página anteriormente descrita y selecciona el ítem de "Intranet".

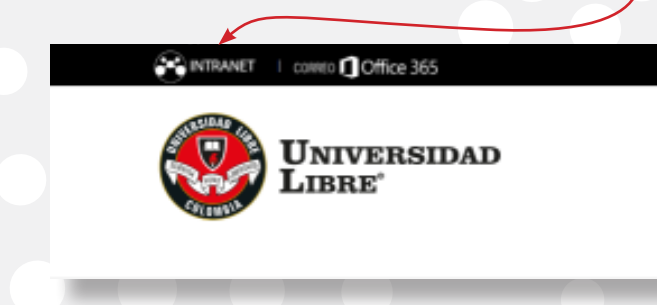

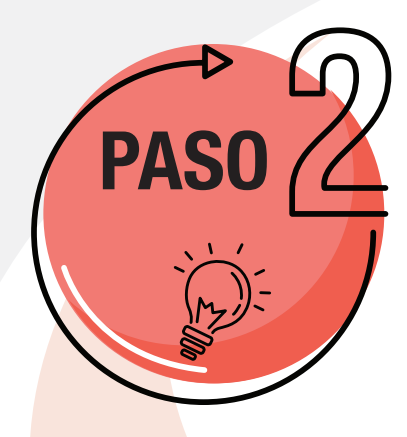

 Ingrese con el nombre.apellido de acuerdo al correo institucional. Su sestón ha expirado, vuelva a inici Nombre de usuario Contraseña Ingrese Mantener sesion activa contraseña del correo Olvidó su contraseñ institucional. Español •

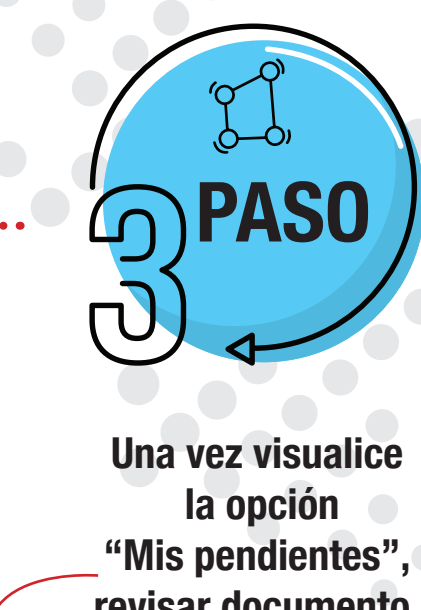

"Mis pendientes", revisar documento, dar click.

ST-GS-04-P-02 V1 PROCEDIMIENTO GESTIÓN 
Overcido desde 26/04/2020

NTEGRAL DE RESIDUOS PELIGROSOS Y ESPECIALES

**Mis pendientes** 

Información Documentada

Revisar documento

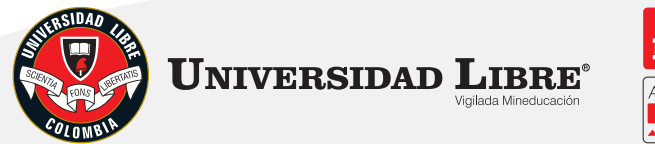

## MINANDO EN LA

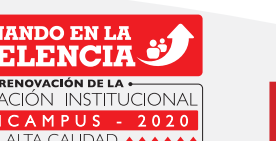

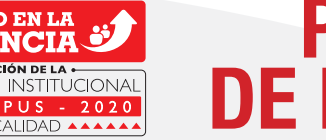

# PASOS PARA DAR APROBACIÓN DE LA INFORMACIÓN DOCUMENTADA

ADMINISTRACIÓN SISTEMA GESTIÓN DE CALIDAD

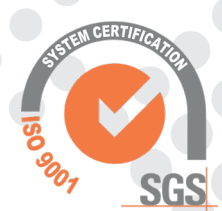

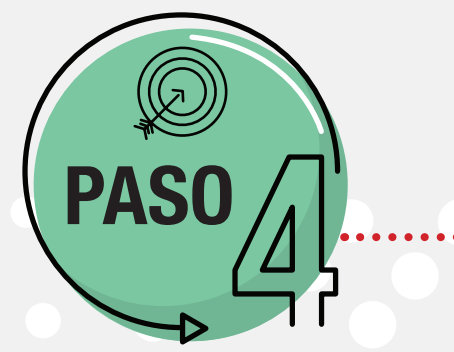

Esta sección le permite visualizar el documento que se entra en socialización.

|           | Campo Requerido                                                    |
|-----------|--------------------------------------------------------------------|
| Id        | 365                                                                |
| Código    | ST-GS-04-P-02                                                      |
| Nombre    | PROCEDIMIENTO SESTIÓN INTEGRAL DE RESIDUOS PELIGROSOS Y ESPECIALES |
| Tipo      | Procedimiento                                                      |
| Estado    | Revisión y                                                         |
| Archivo   | Seleccionar archivo Ningún archivo seleccionado                    |
| chivo PDF | Seleccionar archivo Ningún archivo seleccionado                    |

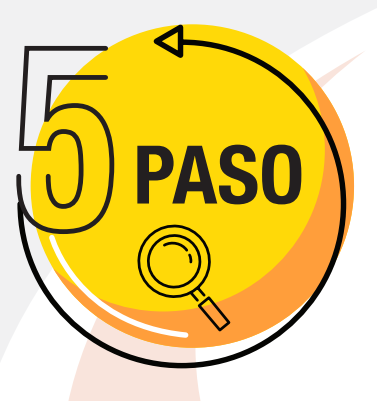

Una vez haya revisado el documento se debe diligenciar el recuadro de "control de cambios".

Control de cambios

## ¡RECUERDE!

Las observaciones de los documentos socializados se deben enviar por vía correo electrónico y posteriormente dar la aprobación dentro del Sistema. de Información de Calidad (kawak).

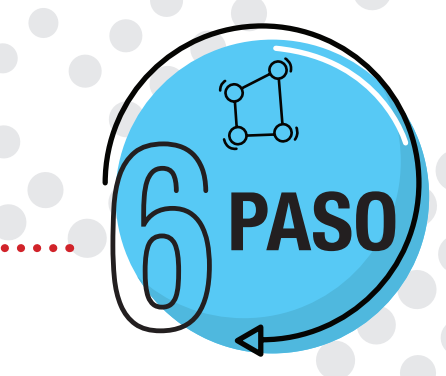

En esta sección se asocian los cargos responsables de la aprobación del documento. Dar click en "SÍ" y luego "Guardar".

| Vistos Buenos                                                                     |
|-----------------------------------------------------------------------------------|
| Coordinador Seccional de Calidad de Cali Sí 💿 No 💿                                |
| Coordinador Seccional de Calidad de Pereira Sí 💿 No 🕕                             |
| Coordinador Seccional de Calidad de Socorro Sí 💿 No 🗍                             |
| Técnico Administrativo I - Documentador Técnico de la Sede Principal Sí 🕕 No 💮    |
| Jefe de Servicios Generales Subsede Bosque Popular de la Sede Principal Si 🛞 No 🤇 |
| Jefe de Servicios Generales Subsede Candelaria de la Sede Principal Sí 🛞 No 🗍     |
| Jefe de Servicios Generales, Seccional Pereira Sí 💿 No 💿                          |
| Sindico de la Seccional Cúcuta Sí 🕕 No 🗍                                          |
| Coordinador Servicios Generales Seccional Barranquilla Sí 🛞 No 🔘                  |
| Auxiliar Servicios Generales Seccional Cartagena Sí 🖲 No 🕕                        |
|                                                                                   |

Guardar Volver